# Webオーダー操作マニュアル ~MNP転出予約番号払出・回線解約 編~

2020年12月改訂版

### オーダー管理画面

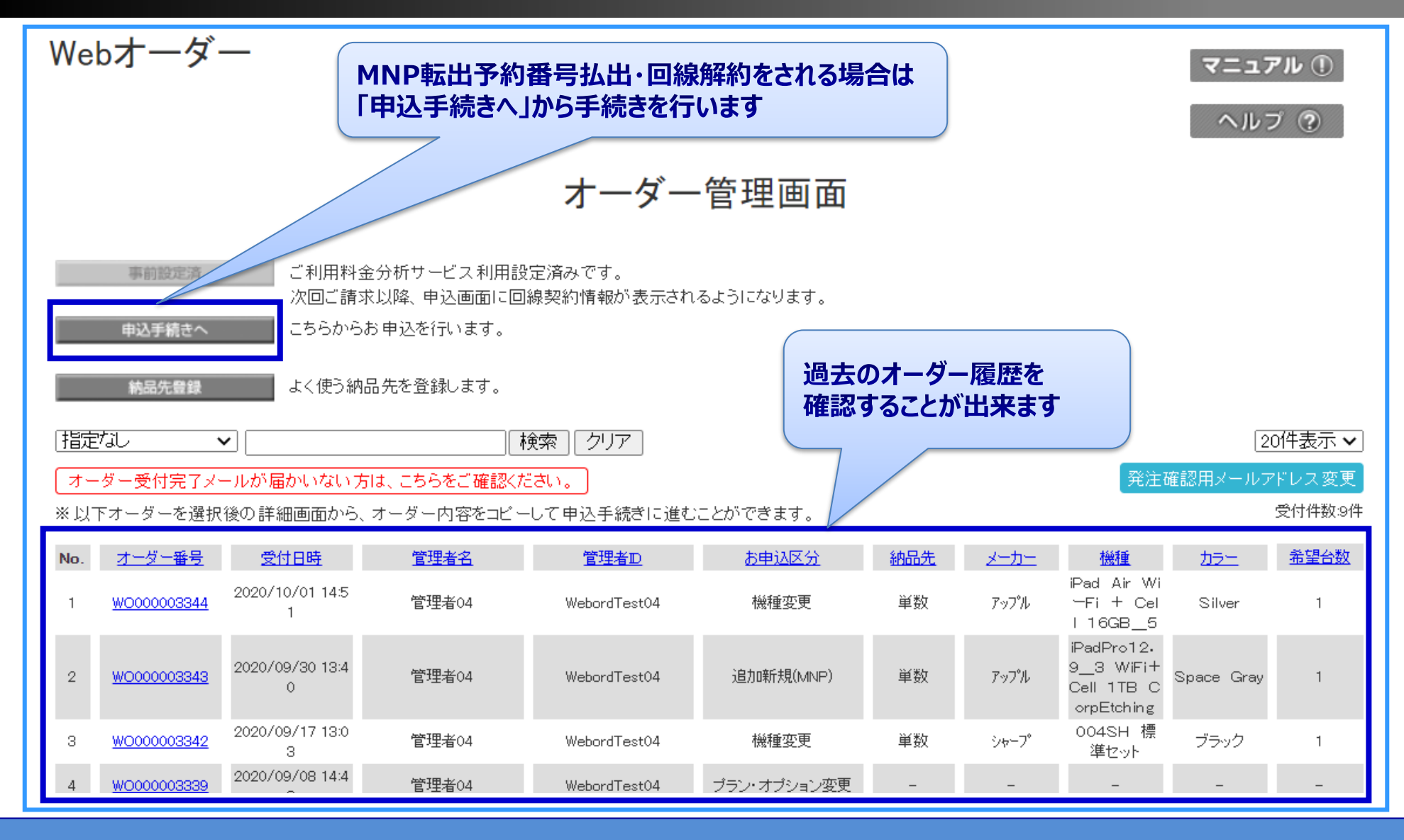

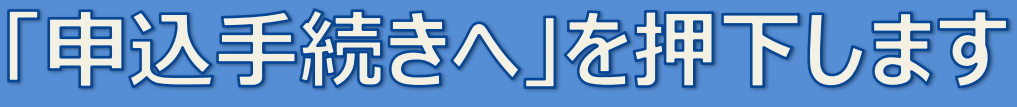

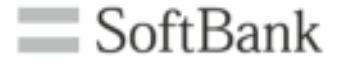

# MNP転出予約番号払い出しをする場合

### 申込手続き開始画面

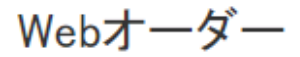

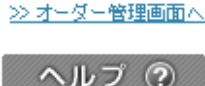

### お申込手続き

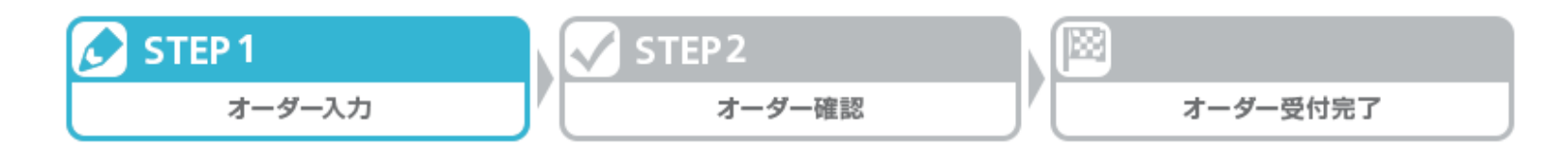

お申込区分を選択し、「申込フォーム表示」ボタンを押下してください。

 ※追加新規、追加新規(MNP)の場合は携帯電話番号を入力してください。
 ※入力した携帯電話番号の契約内容を元に手続きを行います。
 ※サービスの内容や料金、仕様は変更される場合があります。
 ※お客さま情報変更は代表の携帯電話番号を入力してください。
 **路申込区分** 「MNP転出予約番号払出・回線解約」を 選択します。

| お申込区分 ※ <mark>必須</mark>     | ○ 追加新規<br>○ 追加新規(MNP)<br>○ 機種変更               | <ul> <li>○ 電</li> <li>○ 暗</li> <li>② 更</li> <li>○ よ</li> <li>○ よ</li> <li>○ よ</li> </ul> |
|-----------------------------|-----------------------------------------------|------------------------------------------------------------------------------------------|
| ※注確認用マールアドレス変更<br>お申込区分に沿った | <ul> <li>○ 付属品</li> <li>→ン・オプション変更</li> </ul> | ○ A求先番号変更<br>● MNP転出予約番号払出·回線解約                                                          |
| 申込フォームが表示されます               | 申込フォーム表示                                      |                                                                                          |

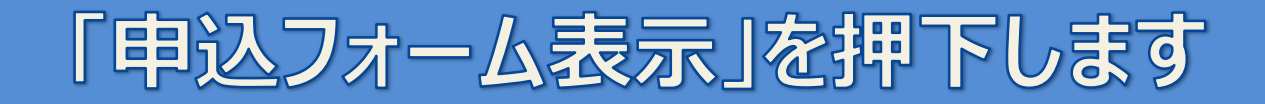

### 申込情報入力画面ーお客様情報

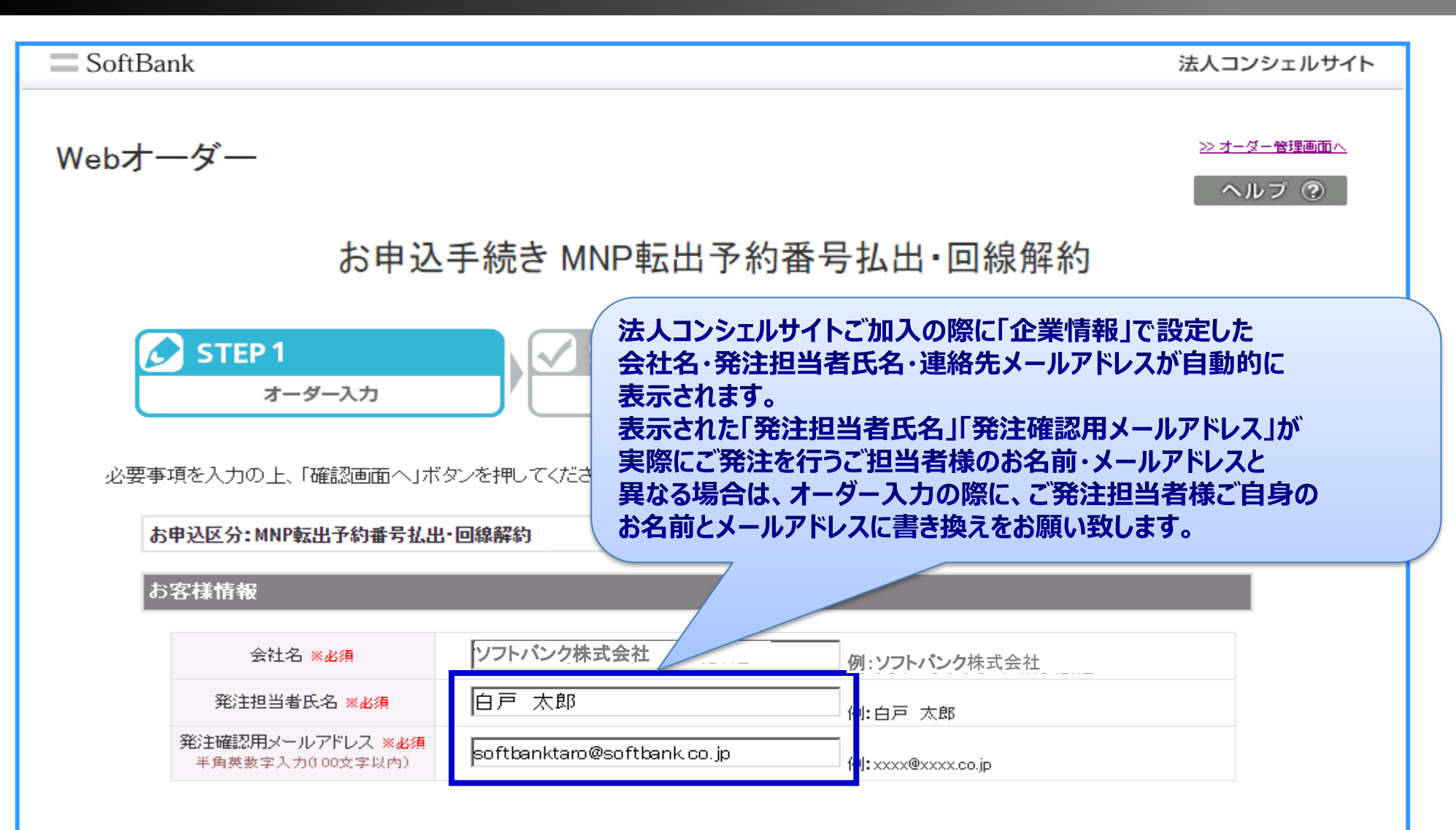

### 「お客様情報」を確認し、申込情報の入力へ進みます

## 申込情報入力画面ーお申込内容

| 申込情報                                   | 「MNP転出予約番号払出」<br>にチェックを入れます                                                                                                    |
|----------------------------------------|----------------------------------------------------------------------------------------------------|
| お申込内容 <mark>※必須</mark>                 | ● INP転出予約番号払出 ● 回線解約                                                                                                    |
| 対応希望日                                  | ※平日のみ指定可能です。     MNP転出予約番号払出希望日       を入力します                                                                                                    |
| 対象の携帯電話番号 <mark>※必須</mark>             | ####################################                                                                                                    |
|                                        |                                                                                                    |
| その他                                    |                                                                                                    |
| 備考<br>レンタル端末の注意事項表示<br>■Webオーダーの利用規約は。 | たいタル端末の場合の注意点<br>レンタル端末は契約終了後に返却が必要です。紛失が発生していたので、     のでおの田 うでのこれのしていたので、     のでおの田 うでのこれのしていたので、     のでおの田 うでのこれのしていたので、     のでおの田 うでのこれのしていたので、     のでおの田 うでのこれのしていたので、     のでおの田 うでのこれのしていたので、     のでおの田 うでのこれのしていたので、     のであの田 うでのこれのしていたので、     のののののののののののののののののののののののののののののののの |
|                                        | 入力内容をクリアして戻る 確認画面へ                                                                                                    |

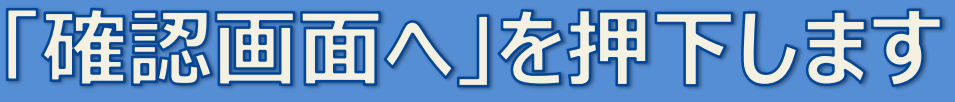

### 申込内容確認画面

| ご注意ください   |                    | 解約違約金が発生す          | する場合、       |                    | 1                       |  |
|-----------|--------------------|--------------------|-------------|--------------------|-------------------------|--|
| 下記の通り料金が  | 発生します。             | 詳細の表示されます          |             |                    |                         |  |
| ●レンタル端末解約 | 韋約金                | 7                  |             |                    |                         |  |
| 携帯電話番号    | [兑 <sup>1</sup> 月  | L                  | ンタル端末解約違約金額 | 解消月                |                         |  |
| 080       | レンタル端末解約違約金は 0円です。 | 2025               | /12         |                    |                         |  |
| ※本日時点での金額 | です。実際の処理日時点で契約更新月、 | レンタル端末解約違約金解消月となる場 | 合は発生しません。   |                    |                         |  |
|           |                    | 記内容に同意する           |             |                    |                         |  |
| 客さま情報     |                    |                    |             | <mark>ار ال</mark> | 上記内容に同意する」<br>チェックを入れます |  |
| 会社名       | 株式会社Webオーダー04社     |                    |             |                    |                         |  |
| 発注担当者氏名   | 6 管理者04            |                    |             |                    |                         |  |
| 発注確認用メールア | ドレス Delso          | ftbank.co.jp       |             | ※要確認               |                         |  |
| 这情報       |                    |                    |             |                    | I                       |  |
| 申込内容      | MNP転出予約番号払L        |                    |             |                    |                         |  |
| 対応希望日     |                    |                    |             |                    |                         |  |
| 対象の携帯電話番  | 5号 0803            |                    | 申込を押つ       | 下すると発              | き注オーダーが                 |  |
| の他        | 項表示                |                    | 確定されま       | डु                 |                         |  |
|           | 修正する               | <b>申</b> 込         |             |                    |                         |  |

### 入力内容を確認し「申込」を押下します

### オーダー受付完了画面

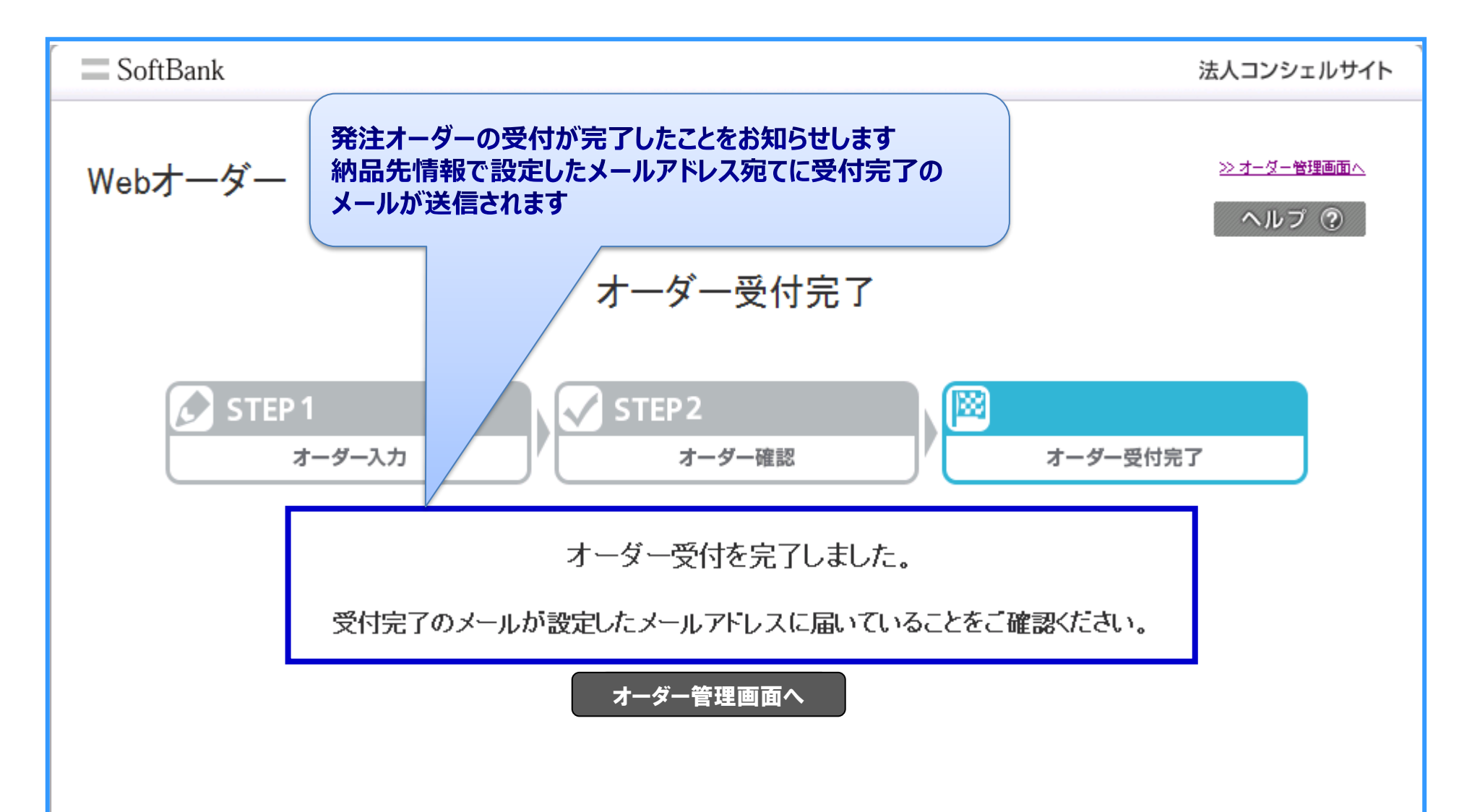

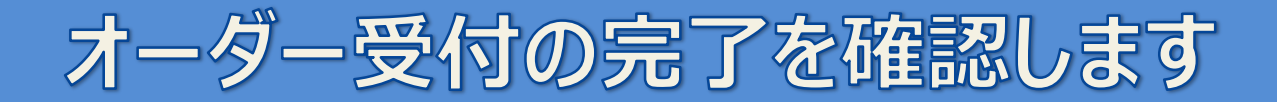

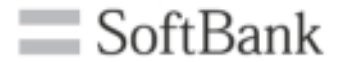

## 回線解約する場合

### 申込手続き開始画面

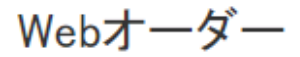

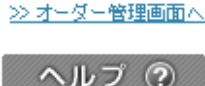

### お申込手続き

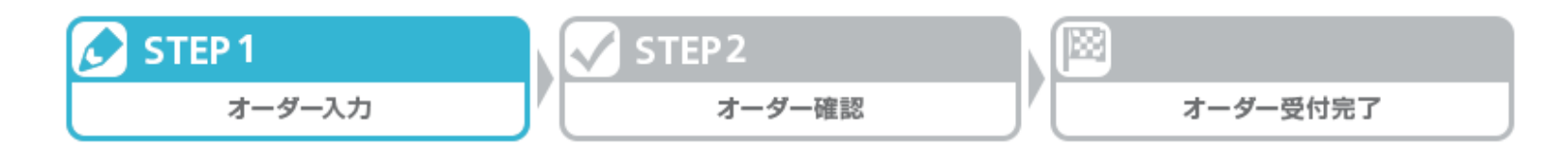

お申込区分を選択し、「申込フォーム表示」ボタンを押下してください。

 ※追加新規、追加新規(MNP)の場合は携帯電話番号を入力してください。
 ※入力した携帯電話番号の契約内容を元に手続きを行います。
 ※サービスの内容や料金、仕様は変更される場合があります。
 ※お客さま情報変更は代表の携帯電話番号を入力してください。
 **路申込区分** 「MNP転出予約番号払出・回線解約」を 選択します。

| お申込区分 ※ <mark>必須</mark>     | ○ 追加新規<br>○ 追加新規(MNP)<br>○ 機種変更               | <ul> <li>○ 電</li> <li>○ 暗</li> <li>② 更</li> <li>○ よ</li> <li>○ よ</li> <li>○ よ</li> </ul> |
|-----------------------------|-----------------------------------------------|------------------------------------------------------------------------------------------|
| ※注確認用マールアドレス変更<br>お申込区分に沿った | <ul> <li>○ 付属品</li> <li>→ン・オプション変更</li> </ul> | ○ A求先番号変更<br>● MNP転出予約番号払出·回線解約                                                          |
| 申込フォームが表示されます               | 申込フォーム表示                                      |                                                                                          |

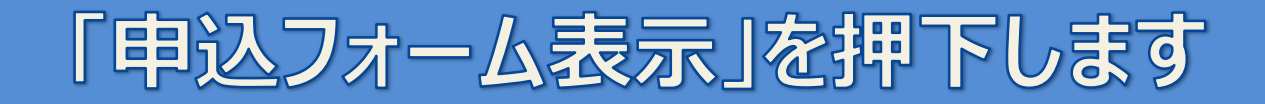

### 申込情報入力画面ーお客様情報

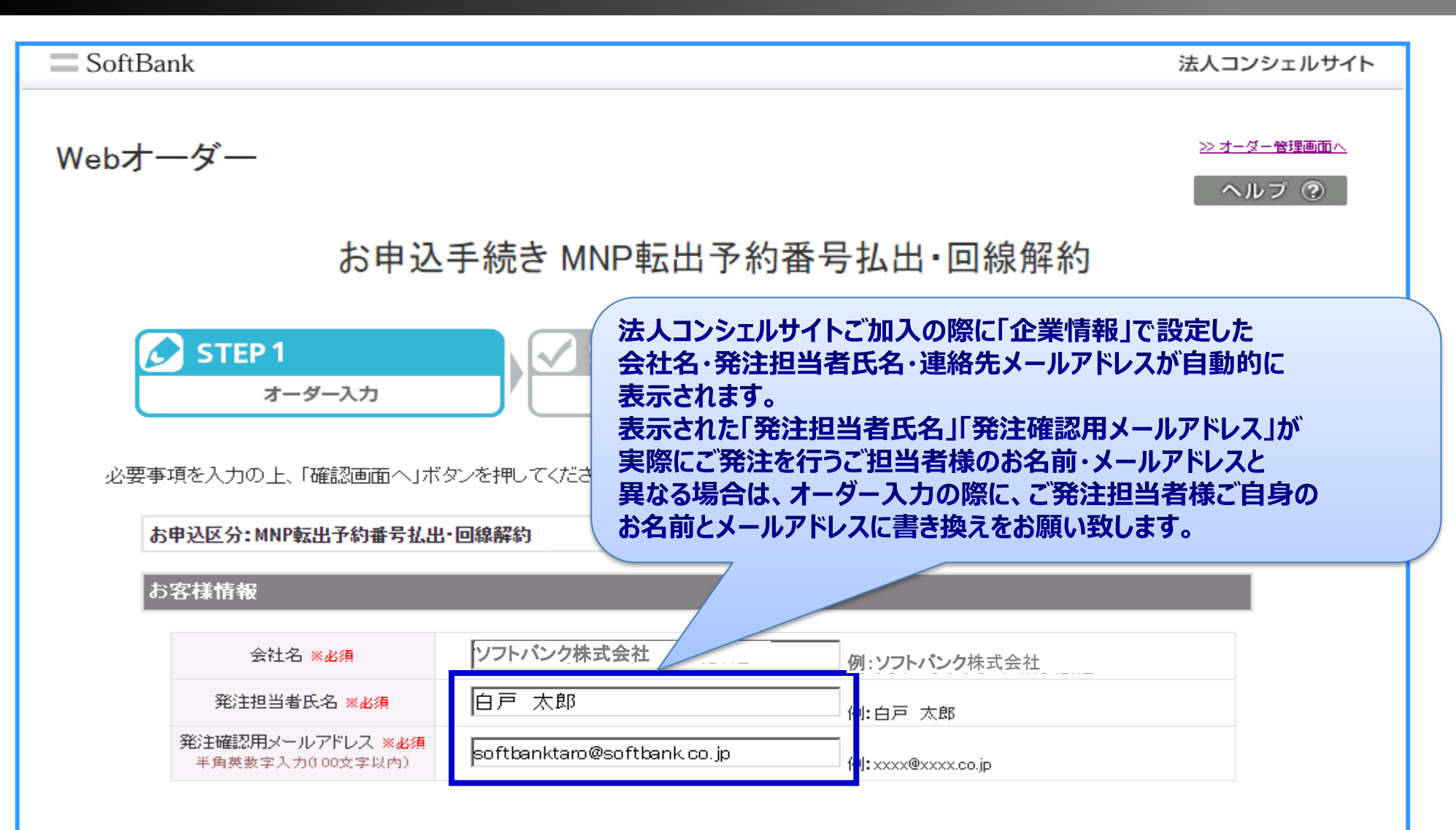

### 「お客様情報」を確認し、申込情報の入力へ進みます

## 申込情報入力画面ーお申込内容

| 申込情報                                                               | 「回線解約」に<br>チェックを入れます                                                                                 |
|--------------------------------------------------------------------|----------------------------------------------------------------------------------------------------|
| お申込内容 <mark>※必須</mark>                                             | ○ MNP転出予約番号払出                                                                                        |
| 対応希望日                                                              | ※平日のみ指定可能です。 回線解約希望日を入力します                                                                           |
| 対象の携帯電話番号 <mark>※必須</mark>                                         | ※携帯電話番号は30件まで入力が可能です。     携帯電話番号     080     回線解約を希望する     携帯電話番号を入力します   携帯電話番号入力欄追加: 1 ♥ 行 追加      |
| <b>その他</b><br><u>備考</u><br>レンタル端末の注意事項表示<br>Webオーダーの利用規約は <u>こ</u> | <ul> <li>たりない端末の場合の注意点<br/>レンタル端末は契約終了後に返却が必要です。紛失が発生</li> <li>たり物容をクリアして戻る</li> <li>確認面へ</li> </ul> |
|                                                                    |                                                                                                    |
| Га                                                                 | <b>審認画面へ」を押下します</b>                                                                                  |

### 申込内容確認画面

| ご注意ください    |                    | 解約違約金が発生す          | する場合、       |                    | 1                       |  |
|------------|--------------------|--------------------|-------------|--------------------|-------------------------|--|
| 下記の通り料金が   | 発生します。             | 詳細の表示されます          |             |                    |                         |  |
| ●レンタル端末解約) | 韋約金                | 7                  |             |                    |                         |  |
| 携帯電話番号     | [兑 <sup>1</sup> 月  | L                  | ンタル端末解約違約金額 | 解消月                |                         |  |
| 080        | レンタル端末解約違約金は 0円です。 | 2025               | /12         |                    |                         |  |
| ※本日時点での金額  | です。実際の処理日時点で契約更新月、 | レンタル端末解約違約金解消月となる場 | 合は発生しません。   |                    |                         |  |
|            |                    | 記内容に同意する           |             |                    |                         |  |
| 客さま情報      |                    |                    |             | <mark>ار ال</mark> | 上記内容に同意する」<br>チェックを入れます |  |
| 会社名        | 株式会社Webオーダー04社     |                    |             |                    |                         |  |
| 発注担当者氏名    | 6 管理者04            |                    |             |                    |                         |  |
| 発注確認用メールア  | ドレス Delso          | ftbank.co.jp       |             | ※要確認               |                         |  |
| 这情報        |                    |                    |             |                    | I                       |  |
| 申込内容       | MNP転出予約番号払上        |                    |             |                    |                         |  |
| 対応希望日      |                    |                    |             |                    |                         |  |
| 対象の携帯電話番   | 5号 0803            |                    | 申込を押つ       | 下すると発              | き注オーダーが                 |  |
| の他         | 項表示                |                    | 確定されま       | डु                 |                         |  |
|            | 修正する               | <b>申</b> 込         |             |                    |                         |  |

### 入力内容を確認し「申込」を押下します

### オーダー受付完了画面

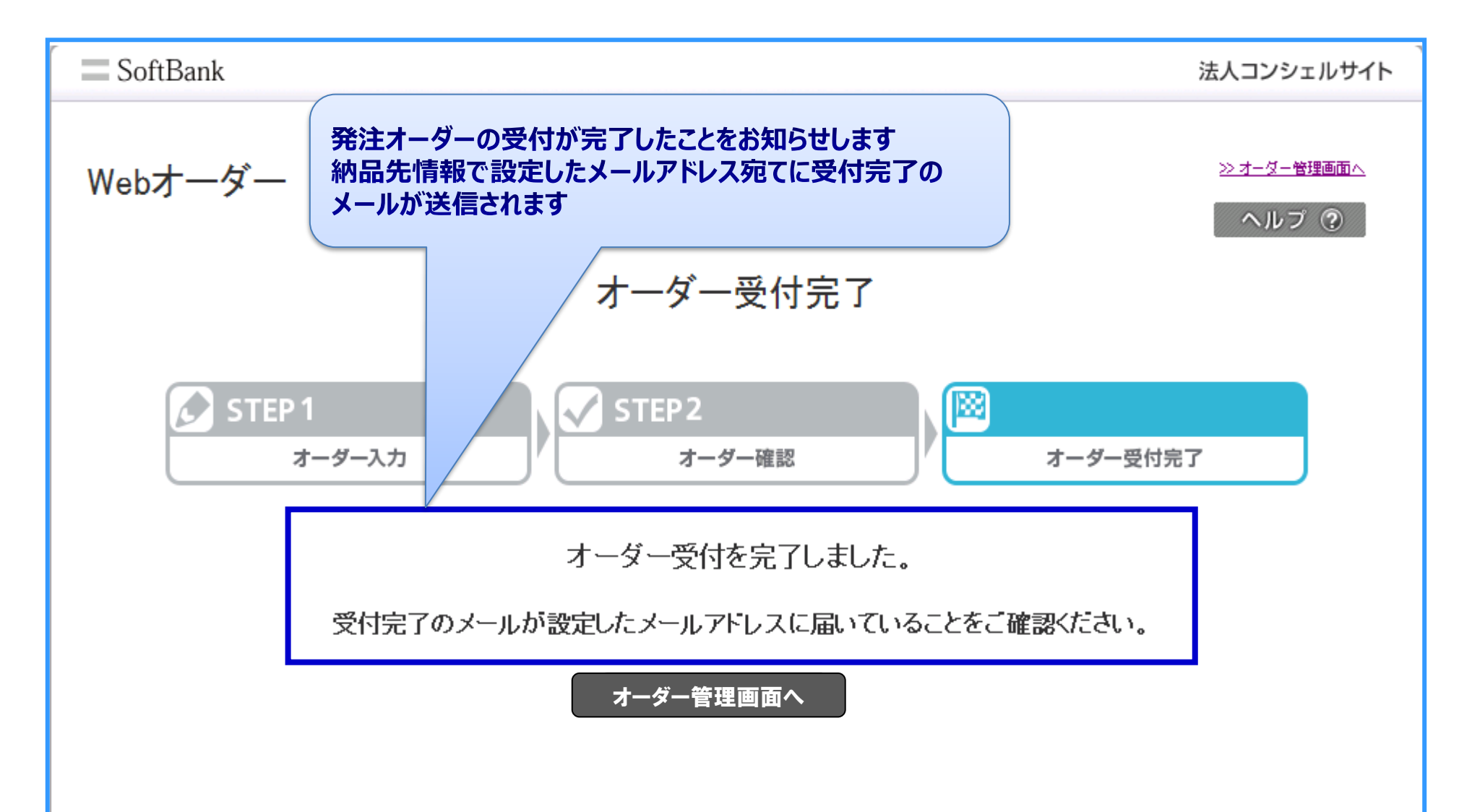

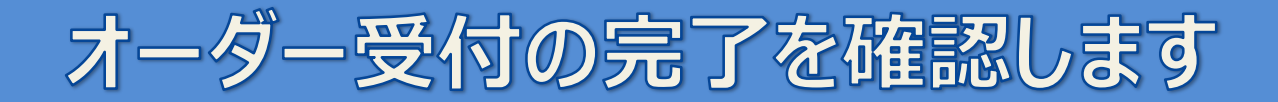

# 以上で操作マニュアルは終了です。 有難うございました。